## Ladies National Top Ten Competition Entries - Member Booking

| Process                                                                                               | Enter Competitions                              | Рау                                                     | View Payments                            |
|----------------------------------------------------------------------------------------------------|-------------------------------------------------|---------------------------------------------------------|------------------------------------------|
| Create<br>Profile                                                                                     | Competition<br>Entry                            | Make<br>Payment                                         | Payment<br>History                       |
| Member Profile                                                                                        | Submit Entries                                  | Select Payment Method                                   | View Payments &<br>Download Invoices     |
| Do you Iready have a<br>profile on the Bowls<br>Scotland Online Club<br>and Membership<br>System?     | Click 'Events &<br>Courses'                     | Pay by Card                                             | Click 'Menu'                             |
|                                                                                                    | Click 'Competitions'                            | Enter Card details<br>click 'Pay'                       | Click 'Payment History'                  |
|                                                                                                    | (under categories)                              | Pay by Bank                                             | Payment Receipt                          |
| Yes - click here<br>to login                                                                          | Click 'Other<br>Competitions'                   | Select existing bank<br>mandate & 'Pay Now'             | Double click payment<br>entry to open it |
| No - Click here to<br>create a profile on<br>the Bowls Scotland<br>Online Club &<br>Membership System | Click 'Ladies National<br>Top Ten 2022'         | Set up bank mandate.<br>click 'Next' click<br>'Confirm' | Click 'Print Invoice' to<br>produce PDF  |
|                                                                                                    | Enter required QTY (should be set to 1)         | Step 3                                                  | Step 4                                   |
|                                                                                                    | Click 'Add to Cart'                             |                                                         |                                          |
| Click 'Sign-up' (under<br>'New Member')                                                               | Complete form with<br>the relevant<br>Team Info |                                                         |                                          |
| Complete form and<br>click 'Sign Up'                                                                  | Click 'Complete<br>Registration'                |                                                         |                                          |
| Step I                                                                                                | Click 'Yes, Proceed to<br>Cart'                 |                                                         |                                          |
|                                                                                                    | Step 2                                          |                                                         |                                          |